### Starting your access to the management portal

| WELCOME TO PARABLU  WELCOME TO PARABLU  Comparing and the second of the second of the                       |                                                                                       |                                                                          | ○ ← ← → ⊗ ■<br>Mon 4/22/2024 11:25 | н<br>м |
|----------------------------------------------------------------------------------------------------|---------------------------------------------------------------------------------------|--------------------------------------------------------------------------|------------------------------------|--------|
| WELCOME TO PARABLU         Objective         Objective                                                                                                    |                                                                                       |                                                                          |                                    |        |
| Coparablu.com,      tailations & Welcome to the Parabul kamiy!      do its remuse your dight assets privacy, confidentiality, and security. We make the solety of your data our business,     and your purchase of #80     is your first me purchasis have new been enabled.     is your first me purchasing Parabul's endpoint backup solution - please follow the instructions in the attached dettin     account datalis are below      isomer in the parabula one      isomer instrume purchase one      isomer instructions      is the attached dettin      account datalis are below      isomer instructions      isomer instructions      isomer instruc                           | WEL                                                                                   | COME TO PARABLU                                                          | etisalat *e&                       |        |
| studiolons & Welcome to the Porcebul komky!<br>of its remuser your of gible caref; prince; confidentiality, and security. We make the safety of your data our business,<br>an day focused on your business prince; confidentiality, and security. We make the safety of your data our business,<br>and you for your purchase how new been enabled.<br>Its your fittime purchasing Parabity's endpoint backup solution - please follow the instructions in the attached detting<br>adjuste to get started.<br><b>account datalis are below</b><br>Its your fitting parabity some of 100 percentions and the attached detting<br>and you for parabity and the parabity of the parabity of the parabit | @parablu.com,                                                                         |                                                                          |                                    |        |
| oul it to ensure your digital cases; privacy, confidentially, and security. We make the safety of your data our business,<br>ank you for your purchase of FR50<br>exemss for the above purchase have now been enabled.<br>Is your first time purchasing Parabul's endpoint backup solution - please follow the instructions in the attached Gettin<br>d guide to get started.                                                                                                    | ations & Welcome to the Parablu family!                                               |                                                                          |                                    |        |
| ank you for your purchase of FR50<br>extenses for the above purchases have now been enabled.<br>Is your first time purchasing Parabiu's endpoint backup solution - please follow the instructions in the attached Gettin<br>d guide to get started.                                                                                                    | to ensure your digital asset's privacy, confid<br>ay focused on your business!        | entiality, and security. We make the                                     | safety of your data our business   | :0     |
| censes for the obove purchase have now been enabled.<br>If your first time purchasing Parabiu's endpoint backup solution - please follow the instructions in the attached Gettin<br>account details are below<br>The parabic parabic                | ou for your purchase of FR50                                                          |                                                                          |                                    |        |
| is your first time purchaing Parablu's endpoint backup solution - please follow the instructions in the attached Gettin<br>account details are below<br>to the solution of the solution of the solution of the solution of the solution of the solution of the solution<br>larme: the solution of the solution of the s             | es for the above purchase have now been e                                             | nabled.                                                                  |                                    |        |
| account datalis are below                                                                                                    | ur first time purchasing Parablu's endpoint b<br>ide to get started.                  | ackup solution - please follow the in                                    | structions in the attached Gettin  |        |
| na Raja Statistica garabizcon<br>kome: magazina garabizcon<br>rom/ loain fassi export ZveU &m+                                                                                                    | ount details are below                                                                |                                                                          |                                    |        |
| lame: @parablu.com                                                                                                    | Ingina2204Hesting perabla.com/qatesting2.553/por                                      | ts//locallogin                                                           |                                    |        |
| orary Login Password: ZAzU &m+                                                                                                    | menoj.neik @parablu.com                                                               |                                                                          |                                    | - 1    |
|                                                                                                    | Login Password: Z^zU_&m+                                                              |                                                                          |                                    |        |
| an automated message, please do not respond to this email. In case of any queries,<br>e contact support@parablu.com or visit us at [www.parablu.com]www.parablu.com.                                                                                                    | utomated message, please do not respond<br>tact support@parablu.com or visit us at [w | to this email. In case of any queries,<br>w.parablu.com]www.parablu.com. |                                    |        |

• When Parablu sets up your organization's Bluvault account, they'll make an Administrator login ID.

**#GetStarted** 

- Parablu will use the email of the person who signed up for the service.
- An email with temporary login details will be sent to this Administrator.
- The email will also contain details for accessing the BluVault Administration Portal.

|                                                                                                    | Login - Enter your credentials below for the Cloud Name: etisalat<br>Password                              |  |  |
|----------------------------------------------------------------------------------------------------|----------------------------------------------------------------------------------------------------|--|--|
| etisalat <sup>br</sup> e&                                                                                   | Enter One Time Access Code sent to the registered Email address - Resend One<br>Time Access Code<br>156780 |  |  |
|                                                                                                    | Reset My Password                                                                                          |  |  |
| By using all or any portion of the software, you are agreeing to be bound by the terms and conditions of ou | ur End User Licensing Agreement and other policies which can be found under https://www.parablu.com/legal  |  |  |
|                                                                                                    | @ Parablu Inc 2023                                                                                         |  |  |

- If you have received this email, congratulations! You are the Parablu Administrator for your organization!
- Use the temporary credentials to log in at the URL provided.
- Enter your email as the Login ID.
- Input the Password and MFA (Multi Factor Authentication) code from the email.

| Password                                  |                                                           |
|-------------------------------------------|-----------------------------------------------------------|
|                                           |                                                           |
| Re Type Password                          |                                                           |
|                                           |                                                           |
| Enter One Time Access Co<br>Access Code * | de sent to the registered Email address - Resend One Time |
| Enter One Time Access C                   | ode                                                       |
|                                           |                                                           |

- The first time you login, you will need to change the given temporary password.
- Create a strong password, input the MFA (Multi- Factor Authentication) code from your email and save it by clicking on "Save".
- After saving, an automatic logout occurs.
- Log in again with your new password.

### Adding users for backup

| List of Users Add Use |        |                      |            |  |  |
|-----------------------|--------|----------------------|------------|--|--|
| Search for Users      |        |                      |            |  |  |
| User ID 🔺             | Policy | Last Modified Time   | Action     |  |  |
| Add User              |        |                      |            |  |  |
| @parablu.com          | Backup | 22-Apr-2024 11:45:53 | Deactivate |  |  |

- Now Let's walk through how you add other users into Parablu for backup.
- Log in to the Portal using your administrator credentials.
- Click on "Add User".
- Enter the User's email address.
- Choose the policy as "Backup".
- Click "Save".

| Enter Email Id | Backup 🗸 | Save Cancel |
|----------------|----------|-------------|
|                |          |             |

- The email will guide the User on how to access the management URL & download the agent package.
- The User will also be instructed on how to run their first backup.

| PARAOLU                          |                           |                         |                  |                   |
|----------------------------------|---------------------------|-------------------------|------------------|-------------------|
| EndPoint Backup Management       |                           |                         |                  |                   |
| User Management Asset Management | Policy Management Reports |                         |                  |                   |
| Users                            | 3 / 10 Manage             | ed Data 0 GB / 50.00 GE | Assets Installed | 0                 |
| List of Users                    |                           |                         |                  | Add Users in Bulk |
| Search for Users                 |                           |                         |                  |                   |
| User ID 🔺                        | Policy                    | Last Modified Time      | Action           |                   |
| Add User                         |                           |                         |                  |                   |
| @parablu.com                     | Backup                    | 22-Apr-2024 11:45:53    | Deactivate       | 1                 |
| @parablu.com                     | Backup                    | ✓ 22-Apr-2024 11:51:28  | Deactivate       |                   |
| @parablu.com                     | No Backup                 | 22-Apr-2024 11:50:59    | Deactivate       |                   |

- Follow the steps above for each User you wish to add.
- If the backup needs to be suspended temporarily for any user, select the "No Backup" policy against their email address & click the "Apply" button to confirm the policy change.

# Run your first backup

#### [If you wish to take your system's backup, follow the procedure mentioned below]

|          | Connocad Agent         Image: Connocad Agent         Image:                                                                                                    |
|----------|----------------------------------------------------------------------------------------------------|
| 1.<br>2. | First, let's get your system backed up.3. Install the agent on your laptop or PC.Download the agent by clicking "Download Agent" icon.4. This will start your backup.                                                                                                    |
| •        | Once you download the agent to your laptop/PC,<br>double-click the downloaded agent package file.<br>Wait a few minutes for the login ID and password<br>screen to appear.                                                                                                    |
|          | <ul> <li>Parablu - ×<br/>Login Credentials</li> <li>User Details</li> <li>Parablu Installation<br/>Name</li> <li>User Name</li> <li>Password</li> <li>Device Customization</li> <li>Device Customization</li> <li>Device Customi</li></ul> |

## What Sets Our Backup Apart?

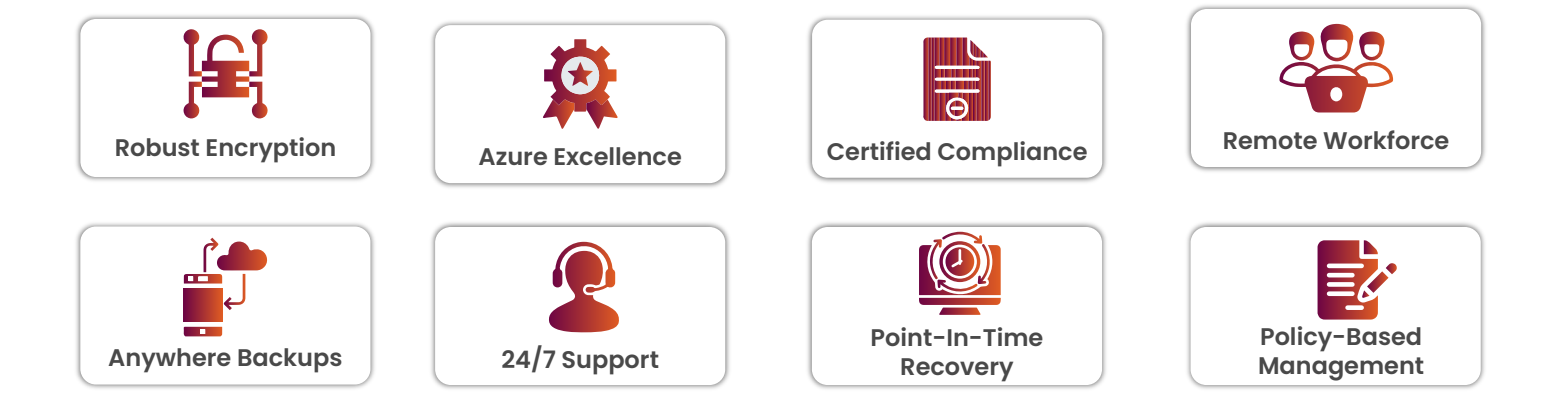

## **Support Inquiry**

### Seeking help?

Click on 'Help & support' to reach our dedicated support team.

| < PARABLU                                                  |                              |                        |                                                                           |    | ± 🕛 |
|------------------------------------------------------------|------------------------------|------------------------|---------------------------------------------------------------------------|----|-----|
| EndPoint Backup Management                                 |                              |                        |                                                                           |    | ×   |
| User Management Asset Management Policy Management Users 3 | nt Reports / 10 Managed Data | 0.48 GB / 50.00 GB     | 5B / 50.00 GB Ass User ID:<br>Leenes colminar<br>Help & support<br>Logout |    |     |
| List of Users                                              | List of Users                |                        |                                                                           |    |     |
| Search for Users                                           | Pack Name                    | Managed<br>Data(GB)    | Users                                                                     |    |     |
| User ID 🔺                                                  | Policy                       | Last Modified Time     | FR50                                                                      | 50 | 10  |
| Add User                                                   |                              |                        | Total                                                                     | 50 | 10  |
| @parablu.com                                               | No Backup                    | , 22-Apr-2024 17:50:24 |                                                                           |    |     |
| @parablu.com                                               | Backup                       | 22-Apr-2024 16:24:33   |                                                                           |    |     |
| @parablu.com                                               | Backup                       | , 22-Apr-2024 15:36:35 |                                                                           |    |     |

Need more details? Navigate easily by clicking on "Demo Videos" or "Help Articles."